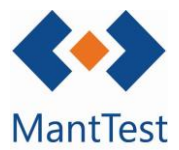

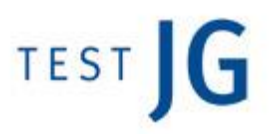

## COM DEFINIR UN COMPONENT EN UN ACTIU (NET-22)

MantTest.net permet definir els components dels que està format un equip per a poder crear ordres preventives referents a aquests. En aquest manual s'explicarà com especificar que un actiu conté un component específic, encara que no s'explica la metodologia per a definir operacions sobre aquests components

## Definició del component en un actiu

Per a assignar un component a un actiu haurem de dirigir-nos a la pestanya de components de l'actiu en qüestió. Per a arribar a aquesta pestanya s'haurà d'obrir la fitxa d'actiu corresponent, anar a la pestanya d'actius i amb la visualització en format llista obrir l'actiu.

Una vegada ens trobem en aquesta pestanya s'haurà de crear el o els components desitjats, prèviament és necessari que s'hagin donat d'alta els tipus de component a la gamma o a la fitxa d'actiu.

|                     | cha de activo - SPLIT - MEM.VALEN                                                                                                    | ICIA.PUZOL.01.04 (PG1.)                         |                                                                             | -                                                                                                    |
|---------------------|----------------------------------------------------------------------------------------------------|-------------------------------------------------|-----------------------------------------------------------------------------|----------------------------------------------------------------------------------------------------|
| lombre              |                                                                                                    |                                                 |                                                                             | Foto                                                                                                    |
| SPLIT               |                                                                                                    |                                                 |                                                                             |                                                                                                    |
| ódigo               |                                                                                                    | Tipo de gama                                    |                                                                             |                                                                                                    |
| MEM.VALÈI           | NCIA.PUZOL.01.04                                                                                                    | CLIMATIZACIÓN                                   | Q                                                                           |                                                                                                    |
| ona                 |                                                                                                    | Criticidad                                      |                                                                             |                                                                                                    |
| PG1 PG1             |                                                                                                    | Q                                               | ✓ Q.                                                                        |                                                                                                    |
| ama padre           | 2                                                                                                    |                                                 |                                                                             |                                                                                                    |
| APARATOS            | AUTÓNOMOS - 01.04                                                                                                    | Q                                               |                                                                             |                                                                                                    |
|                     |                                                                                                    |                                                 |                                                                             |                                                                                                    |
| Jomponen            | ntes    Documentos e imagenes    Otros datos                                                                                                    | Operaciones Operaciones Activos                 | Configuración de las ordenes prevent                                        | vas                                                                                                    |
| Identificad         | ción de activos                                                                                                    |                                                 |                                                                             |                                                                                                    |
| Por zo              | ona 🔘 Por nombre 🔵 Por número de reg                                                                                                    | gistro                                          |                                                                             |                                                                                                    |
|                     |                                                                                                    |                                                 |                                                                             |                                                                                                    |
| Lista de ac         | ctivos                                                                                                    |                                                 |                                                                             | <b></b>                                                                                                    |
| Lista de ac         | ctivos<br>PG1 MEM.RIOJA.NAJERA.                                                                                                    |                                                 |                                                                             | III III •                                                                                                    |
| Lista de ac         | ctivos<br>PG1 MEM.RIOJA.NAJERA.                                                                                                    |                                                 |                                                                             | <b>Ⅲ</b> Ⅲ<br>▲                                                                                                    |
| Lista de ac<br>P  O | ctivos<br>PG1 MEM.RIOJA.NAJERA.<br>Zona<br>PG1 PG1                                                                                                    |                                                 |                                                                             | •<br>•                                                                                                    |
| Lista de ac         | ctivos<br>PG1 MEM.RIOJA.NAJERA.<br>Zona<br>PG1 PG1<br>Vimeno de resistro                                                                                                    |                                                 | Nombre                                                                      |                                                                                                    |
| Lista de ac         | ctivos<br>PG1 - MEM.RIOJA.NAJERA.<br>Zona<br>PG1 - PG1<br>Número de registro                                                                                                    |                                                 | Nombre<br>MEM.RIOJA.NAJERA.                                                 | <b>Ⅲ</b> ■<br>▲                                                                                                    |
| Lista de ac         | ctivos<br>PG1 MEM.RIOJA.NAJERA.<br>Zona<br>PG1 PG1<br>Número de registro<br>Número de unidades Coefi                                                                                                    | ciente                                          | Nombre<br>MEM.RIOJA.NAJERA.<br>Estado                                       | <b>۳</b> الم                                                                                                    |
| Lista de ac         | ctivos<br>PG1 - MEM.RIQJA.NAJERA.<br>Zona<br>PG1 - PG1<br>Número de registro<br>Número de unidades<br>1 0                                                                                                    | ciente<br>1   ✿                                 | Nombre<br>MEM.RIOJA.NAJERA.<br>Estado                                       | No activo                                                                                                    |
| Lista de ac         | ctivos<br>PG1 MEM.RIOJA.NAJERA.<br>Zona<br>PG1 PG1<br>Número de registro<br>Número de unidades<br>1                                                                                                    | ciente                                          | Nombre<br>MEM.RIOJA.NAJERA.<br>Estado<br>V                                  |                                                                                                    |
| Lista de ac         | ctivos<br>PG1 - MEM.RIOJA.NAJERA.<br>Zona<br>PG1 - PG1<br>Número de registro<br>Número de unidades<br>1 0<br>Coeffi<br>Coeffi | ciente<br>1 🚭<br>atos personalizados    Coorder | Nombre<br>MEM.RIOJA.NAJERA.<br>Estado<br>v Q                                | No activo                                                                                                    |
| Lista de ac         | ctivos PG1 - MEM.RIOJA.NAJERA. Zona PG1 - PG1 Número de registro Número de unidades Coefi 1 Coefician Coefician Coef                                                                                                    | ciente<br>1 🗘                                   | Nombre<br>MEM.RIOJA.NAJERA.<br>Estado<br>adas Etiqueta identificativa Docum | No activo entos e imágenes                                                                                                    |
| Lista de ac         | ctivos PG1 MEM.RIOJA.NAJERA. Zona PG1 PG1 Número de registro Número de unidades Coefi 1  Componentes Datos económicos Dato () Componentes Datos económicos Datos económicos Datos económic                                                                                                    | ciente<br>1 🗘                                   | Nombre<br>MEM.RIOJA.NAJERA.<br>Estado<br>adas Etiqueta identificativa Docum | No activo entos e imágenes                                                                                                    |
| Lista de ac         | ctivos<br>PG1 MEM.RIOJA.NAJERA.<br>Zona<br>PG1 PG1<br>Número de registro<br>Número de unidades<br>Coefi<br>1<br>Componentes<br>Datos económicos<br>Datos económicos<br>Datos                                                                                                    | ciente<br>1 🗘                                   | Nombre<br>MEM.RIOJA.NAJERA.<br>Estado<br>adas Etiqueta identificativa Docum | Image: No activo Image: Image: Image |

Per a cada component és necessari definir un número de registre i títol, aquest segon serà el que es mostrarà a les ordres de treball preventiu associades.

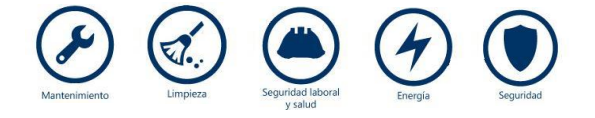

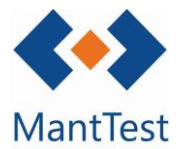

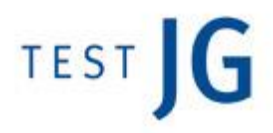

## Definició massiva de components

Per a aquells casos en els què cal definir una gran quantitat de components alhora, per exemple després d'una pujada massiva d'inventari, existeix la possibilitat de crear massivament els components.

Per a realitzar aquesta definició massiva ens dirigirem a la finestra de gammes i clicarem sobre el botó d' "Operacions massives sobre gammes". Una vegada dins de la finestra se seleccionarà mitjançant el selector, l'opció de "Crear components" i marcarem l' "Afegir components a actius", posteriorment en el requadre de components s'escriurà el nom exacte del component a crear.

| 🗲   Gammas i fitxes d'actius         | _ × |
|--------------------------------------|-----|
| Cerca                                | Q   |
| ACCESOS - 21                         |     |
| APARELLA SANITARIS I AIXETERIA - 10  |     |
| BOMBES I GRUPS DE PRESSIÓ - 03       |     |
| CONTRAINCENDIS - 11                  |     |
| ELEMENTS CONSTRUCTIUS - 25           |     |
| ELEMENTS DE CLIMATITZACIÓ - 02       |     |
| ELEMENTS MESURA - 05                 |     |
| EQUIPAMENT - 22                      |     |
| EQUIPAMENT ESCÈNIC - 32              |     |
| EQUIPAMENT PER GIMNÀS - 23           |     |
| EQUIPS COMUNICACIONS - 17            |     |
| EQUIPS DE BAIXA TENSIÓ - 15          |     |
| EQUIPS MITJA TENSIÓ - 13             |     |
| FLUIDS I GASOS - 04                  |     |
| GENERADORS D'ENERGIA - 01            |     |
| GRUPS ELECTRÒGENS - 18               |     |
| IL·LUMINACIÓ - 15                    |     |
| INSTAL-LACIONS - 34                  |     |
| MATERIALS ESPORTIUS - 30             |     |
| PARALLAMPS - 19                      |     |
| PISCINES - 24                        |     |
| QUALITAT AMBIENTAL EN INTERIORS - 33 |     |
| SALES D'OPERACIONS - 31              |     |
| SANEJAMENT - 09                      |     |
| SEGURETAT - 12                       |     |
| SISTEMES DE CONTROL I GESTIÓ - 06    |     |
| SOLAR - 26                           |     |
| TRACTAMENT D'AIGÜES - 08             |     |
| TRANSPORT - 20                       |     |
| VARIS - 36                           |     |
|                                      |     |
|                                      |     |
|                                      |     |
| Cap filtre aplicat                   | ▲ X |
|                                      |     |
|                                      |     |
|                                      |     |
|                                      |     |
|                                      |     |
|                                      |     |
|                                      |     |
|                                      |     |
|                                      |     |

S'haurà de copiar el text exacte del component definit a la gamma o a la fitxa d'actiu. En cas de voler donar d'alta dos components alhora es donaran d'alta separats per un salt de línia sense espais.

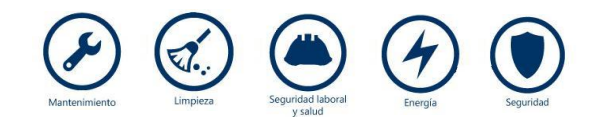